1. From the Student Homepage, select the Financial Account tile.

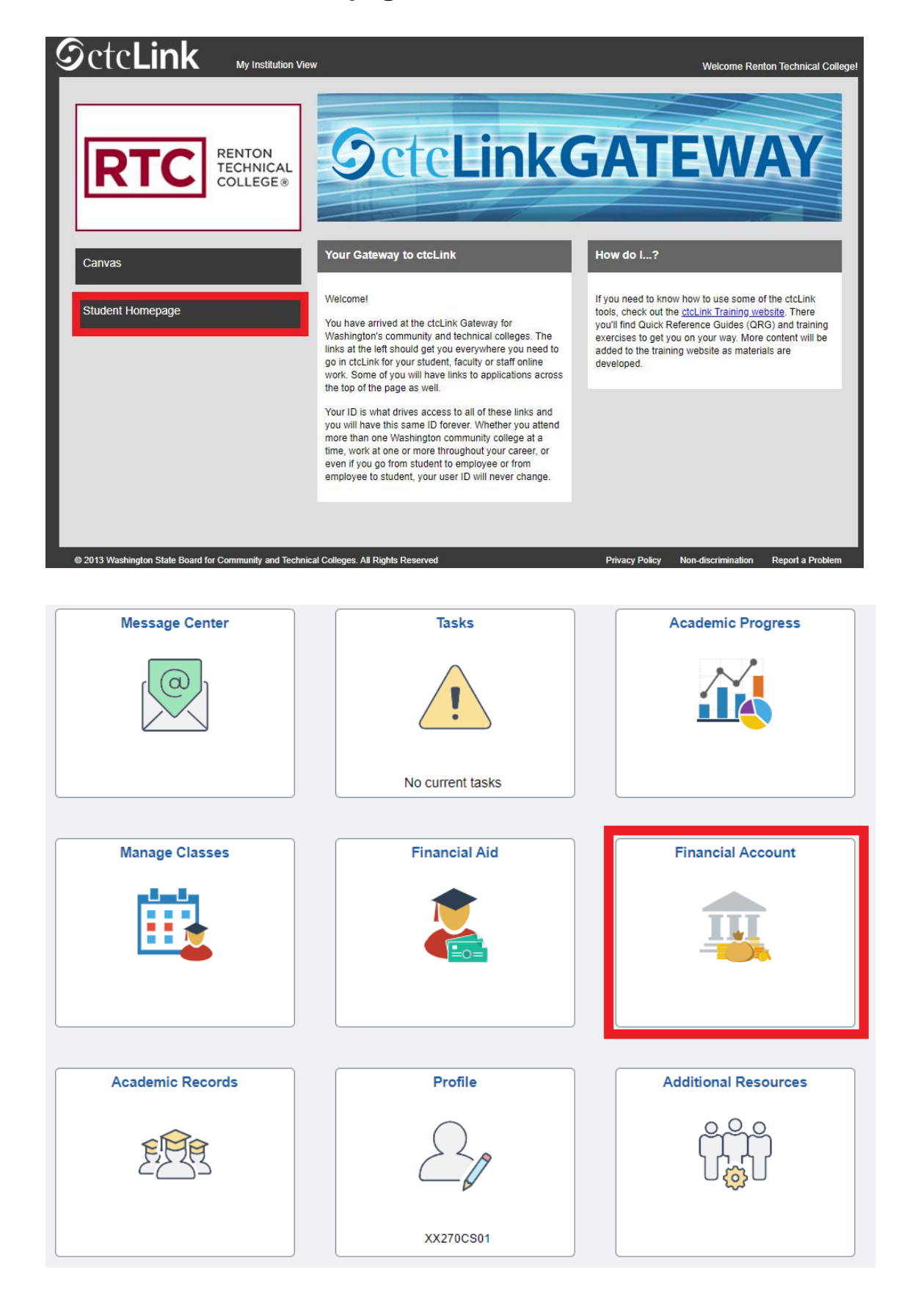

- The Account Balance page displays.
   Select the Payments dropdown.

| CtcLink Student Homepage |   | Accoun                     | t Balance          | ራ | Q | :       | $\oslash$ |
|--------------------------|---|----------------------------|--------------------|---|---|---------|-----------|
| Account Balance          |   |                            |                    |   |   |         |           |
| L Charges                | ~ | What I Owe                 |                    |   |   |         |           |
|                          | _ | Term                       | Charges & Deposits |   |   | Total D | ue        |
| Payments                 | ~ | FALL 2023                  | 1,350.50           |   |   | 1,350.  | 50        |
| 走 1098-Т                 | ~ | Total                      | 1,350.50           |   |   | 1,350.  | 50        |
| 🛼 Payment Plans          | ~ | Currency used is US Dollar |                    |   |   |         |           |
| Other Account Activities | ~ |                            |                    |   |   |         |           |

4. Select Make a Payment.

| CtcLink Student Homepage |   | Account B                  | alance             | Q | :       | $\oslash$ |
|--------------------------|---|----------------------------|--------------------|---|---------|-----------|
| Account Balance          |   |                            |                    |   |         |           |
| Charges                  | ~ | What I Owe                 |                    |   |         |           |
|                          |   | Term                       | Charges & Deposits | 1 | fotal D | ue        |
| Payments                 | ^ | FALL 2023                  | 1,350.50           |   | 1,350.  | 50        |
| Payment History          |   | Total                      | 1,350.50           |   | 1,350.  | 50        |
| Make a Payment           |   | Currency used is US Dollar |                    |   |         |           |
| 樻 1098-Т                 | ~ |                            |                    |   |         |           |
| Payment Plans            | ~ |                            |                    |   |         |           |
| Other Account Activities | ~ |                            |                    |   |         |           |

- 5. The Specify Payment Amount page displays.
   6. Enter your Payment Amount, then select Next.

| <pre></pre> < ctcLink Student Homepage |   | Specify Payme                                        | ent Amount                                     |      | ŵ  | Q       | :      | $\oslash$ |
|----------------------------------------|---|------------------------------------------------------|------------------------------------------------|------|----|---------|--------|-----------|
| Account Balance                        |   |                                                      |                                                |      |    |         |        | Help      |
| E Charges                              | ~ |                                                      |                                                |      |    |         |        |           |
| Payments                               | ^ | Make a Payment Specify Payment Amount                |                                                |      |    |         |        |           |
| Payment History                        |   | This is a list of charges that you are allowed to pa | y online. Your other charges can be paid throu | ıgh  |    |         |        |           |
| Make a Payment                         |   | the Cashiers office or mailed in separately.         |                                                |      |    |         |        |           |
| 上 1098-Т                               | ~ | What I Owe                                           |                                                |      |    |         |        |           |
| Rayment Plans                          | ~ | Description                                          | Outstanding Charges                            |      | Pa | yment A | mount  |           |
| Other Assount Activities               | ~ | Renton Technical College                             | 1,350.50                                       |      |    | 13      | 350.50 |           |
|                                        | • | Currency used is US Dollar                           | Cancel                                         | Next |    |         |        |           |
|                                        |   | My Charges                                           |                                                |      |    |         |        |           |
|                                        |   | I Go to top                                          |                                                |      |    |         |        |           |

- 7. The **Confirm Payment** page displays.
- 8. Select Continue to Make Payment.

|                                          | • | Ø    |
|------------------------------------------|---|------|
| Account Balance                          |   | Help |
| Charges V Make a Payment                 |   |      |
| Payments Confirm Payment                 |   |      |
| Payment History                          |   |      |
| Make a Payment payment provider.         |   |      |
| Lancel Previous Continue to Make Payment |   |      |
| Rayment Plans V                          |   |      |
| Other Account Activities                 |   |      |

- 9. The **Billing Information** page displays.
- 10. Enter required fields:
  - a. First Name
  - b. Last Name
  - c. Address
  - d. City
  - e. Zip/Postal Code
  - f. Email
- 11. Select **Next**.

|                                                                                      | Make a F | ayment         |                  |
|--------------------------------------------------------------------------------------|----------|----------------|------------------|
| Billing                                                                              | Payment  | Review         | Finish           |
| Billing Information                                                                  |          |                |                  |
|                                                                                      |          |                | * Required field |
| First Name *                                                                         |          | Last Name *    |                  |
| Athena                                                                               |          | Tritogeneia    |                  |
| Address *                                                                            |          |                |                  |
| 000 Summit                                                                           |          |                |                  |
| 333 Outfinite                                                                        |          |                |                  |
| 333 Gummit                                                                           |          |                |                  |
| 555 Summit                                                                           |          |                |                  |
| City *                                                                               |          | Country/Region |                  |
| City *<br>Olympia                                                                    |          | Country/Region | ~                |
| City *<br>Olympia<br>Zip/Postal Code *                                               |          | Country/Region | ~                |
| City *<br>Olympia<br>Zip/Postal Code *<br>98004                                      |          | Country/Region | ~                |
| City *<br>Olympia<br>Zip/Postal Code *<br>98004                                      |          | Country/Region | ~                |
| City *<br>Olympia<br>Zip/Postal Code *<br>98004<br>Email *                           |          | Country/Region | Y                |
| City *<br>Olympia<br>Zip/Postal Code *<br>98004<br>Email *<br>GrayEyes@MtOlympus.cor | n        | Country/Region | ~                |
| City *<br>Olympia<br>Zip/Postal Code *<br>98004<br>Email *<br>GrayEyes@MtOlympus.cor | n        | Country/Region | ~                |
| City *<br>Olympia<br>Zip/Postal Code *<br>98004<br>Email *<br>GrayEyes@MtOlympus.cor | n        | Country/Region | - V              |
| City *<br>Olympia<br>2ip/Postal Code *<br>98004<br>Email *<br>GrayEyes@MtOlympus.cor | n        | Country/Region |                  |

- 12. The **Payment Details** page displays.
- 13. Select Card Type.
- 14. Enter **Card Number**.
- 15. Enter **Expiration Date**.
- 16. Enter **CVN**.
- 17. Select **Next**.

|                                               | Make a Pay                           | /ment            |                  |
|-----------------------------------------------|--------------------------------------|------------------|------------------|
| Billing                                       | Payment                              | Review           | Finish           |
| Payment Details                               |                                      |                  | ٩                |
| Card Type *                                   |                                      |                  | * Required field |
| VISA Visa                                     | O Mastercard                         | đ                |                  |
| Expiration Date *                             | ~                                    |                  |                  |
| CVN *<br>This code is a three or four digit n | umber printed on the back or front c | of credit cards. |                  |
| Back                                          |                                      |                  | Next             |
|                                               |                                      |                  |                  |

- 18. The **Review Your Order** page displays.
- 19. Select **Finish**.

| Billing            | Payment                                 | Review | Finish |
|--------------------|-----------------------------------------|--------|--------|
| Review your Order  |                                         |        |        |
| Billing Address    | Edit Address                            |        |        |
| Athena Tritogeneia |                                         |        |        |
| Olympia<br>98004   |                                         |        |        |
| Payment Details    | Edit Details                            |        |        |
| Card Type          | Visa                                    |        |        |
| Card Number        | 100000000000000000000000000000000000000 |        |        |
| Expiration Date    | 02:                                     |        |        |
|                    |                                         |        |        |

20. The **Payment Result** page confirms your successful payment or notifies you of an error.

| ayment Kesui              | t                    |                       |                          |
|---------------------------|----------------------|-----------------------|--------------------------|
| Your paymer<br>reference. | nt has been accepted | . Save the informatio | n below for your         |
| onfirmation Details       |                      |                       |                          |
| Reference Number          | 00000000078          | Payment               | 10.00                    |
| Card Number               | 1111                 | Transaction D         | ate 05/29/2014           |
|                           |                      | Transaction St        | atus Successfully Posted |
| Currency used is US D     | Dollar.              |                       |                          |
|                           |                      |                       |                          |
|                           |                      |                       |                          |